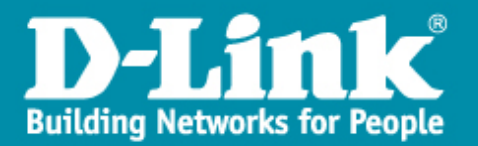

# **Procédure l'installation du MSSID avec un DWS-3160**

#### **Introduction :**

Nous allons paramétrer sur le contrôleur DWS-3160 une solution pour que le point d'accès DWL-3600AP puisse diffuser du MSSId à travers un réseau commuté.

# Topologie à réaliser :

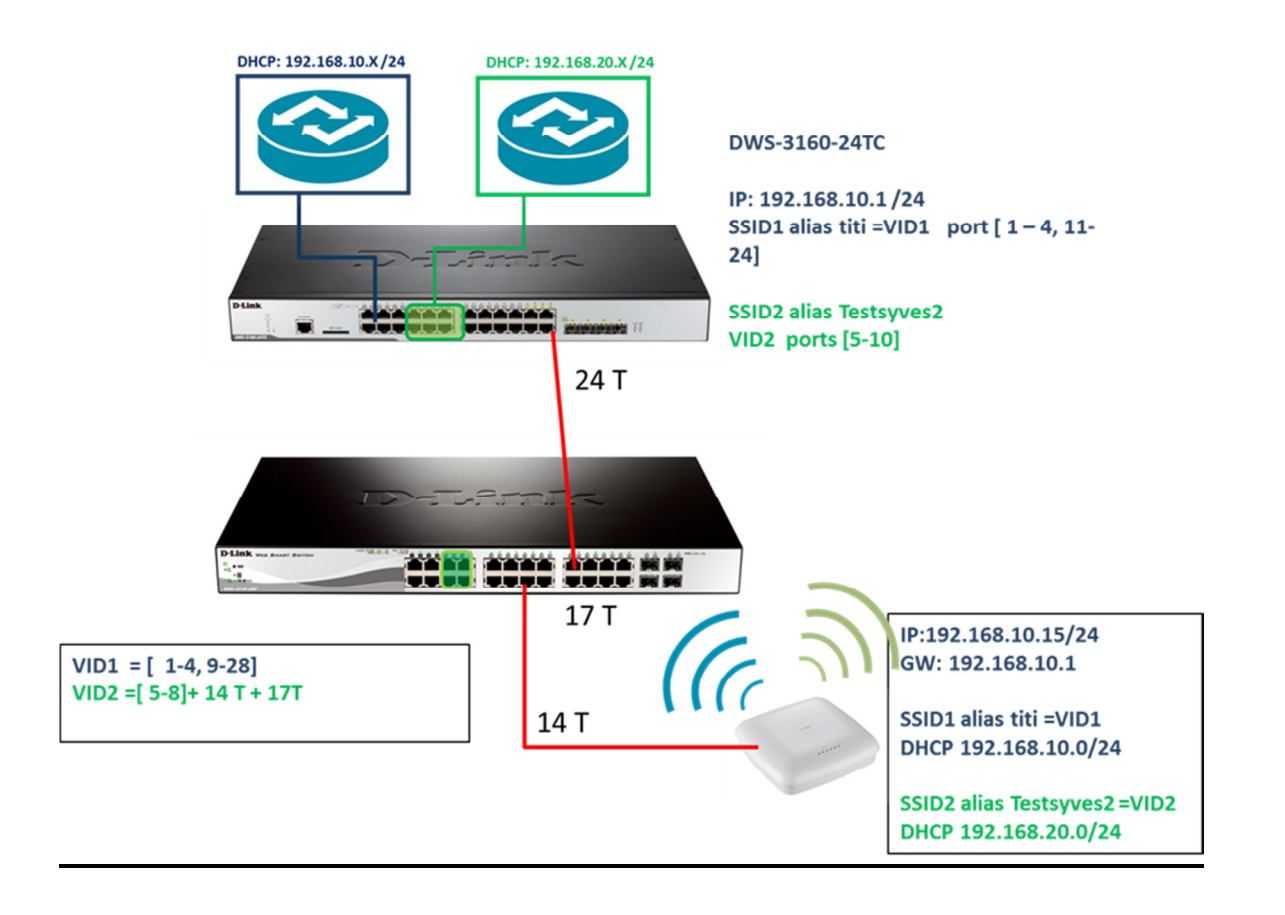

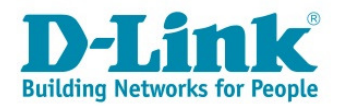

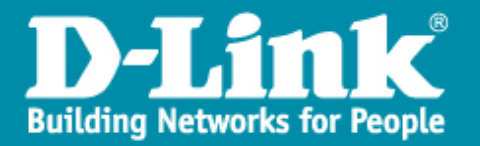

#### Etape 1 :

Pour que le Multiple SID fonctionne il faut assurer une continuité au niveau de la gestion des VLANs.

En effet, un réseau WIFI ou SSId correspond à un VLAN, donc, si l'on doit diffuser plusieurs SSID's cela implique la création de plusieurs VLANs à travers le réseau.

# Paramétrage des VLANs sur le commutateur DGS1210-28P de notre exemple :

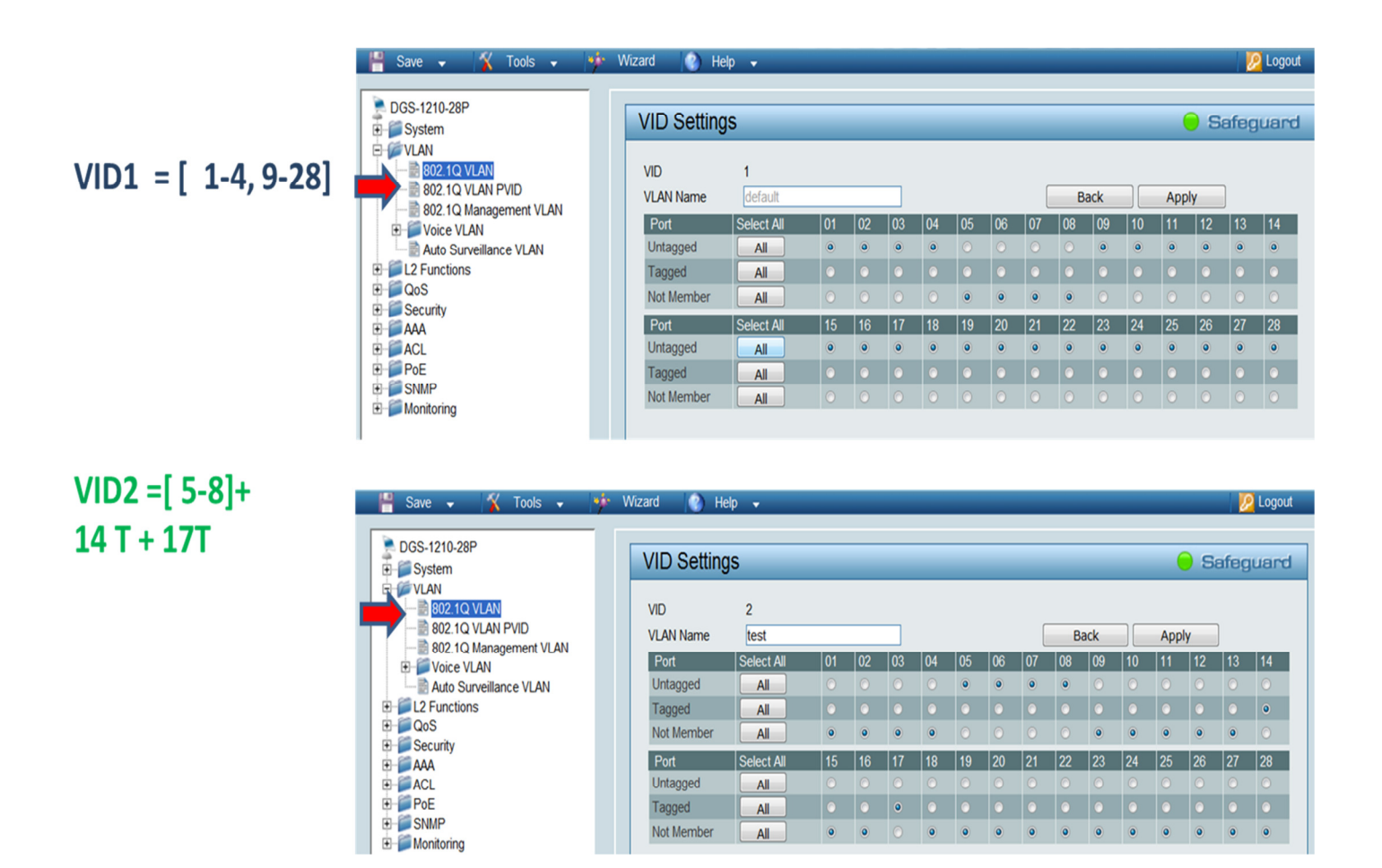

<u>Note :</u> les ports taggés sont les ports d'interconnexions qui permettent la diffusion des VLAN's.

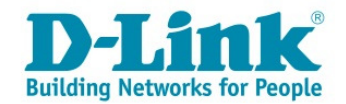

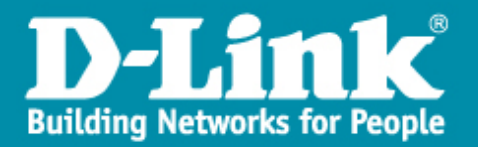

# Etapes 2 :

- → Vérification des VLANs sur le Switch.
- → Enregistrement des données(Save).

| D-Link<br>Building Networks for People                                                | Wizard  | 🚱 Help 🗸                                                             |                  | Sm     | admin - 192.168.10. |
|---------------------------------------------------------------------------------------|---------|----------------------------------------------------------------------|------------------|--------|---------------------|
| DGS-1210-28P                                                                          | 802.1   | 1Q VLAN Setting                                                      | js               |        | Safeguard           |
| 802.1Q VLAN PVID     802.1Q Management VLAN     Voice VLAN     Auto Surveillance VLAN | Total s | static VLAN [Example]<br>static VLAN entries: 2<br>imum 256 entries. | Enabled Disabled | Tagged | Add Delate          |
| QoS                                                                                   | 1       | default                                                              | 01-04, 09-28     |        | Delete              |
| E Security                                                                            | 2       | test                                                                 | 05-08            | 14 ,17 | Delete              |
| ACL<br>POE<br>SIMP<br>Monitoring                                                      |         |                                                                      |                  |        |                     |

# **Etape 3**: « Paramétrage du contrôleur DWS-3160 ».

Connectez-vous sur le contrôleur via votre navigateur à l'adresse :

http://10.90.90/

→ L'identifiant de connexion comme le mot de passe est « admin » par défaut.

**Etape 4 :** Modification de l'adresse IP du DWS-3160.

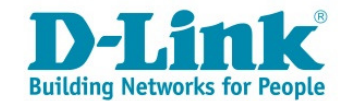

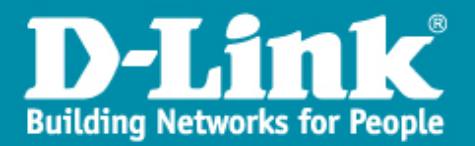

> Allez dans le menu :

*« Management>>IP Interface>>System Ip address Settings »*.

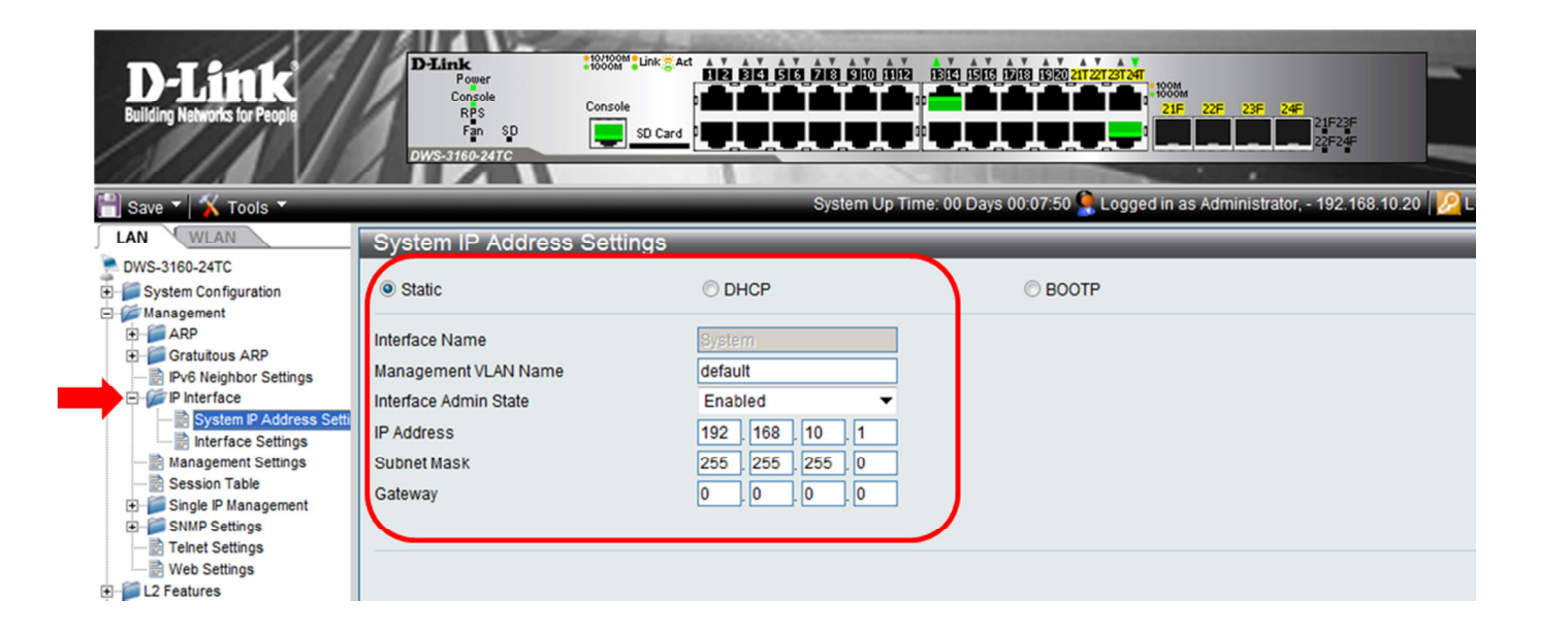

Enregistrez les paramètres

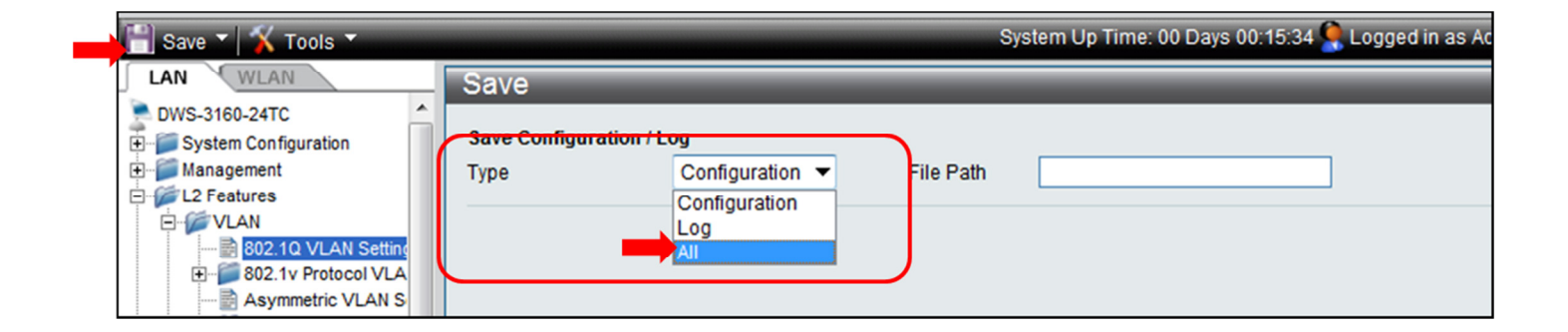

Et reconnectez-vous sur l'interface du DWs-3160.
 Pour notre Exemple <u>http://192.168.10.1/</u>

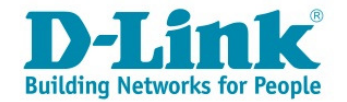

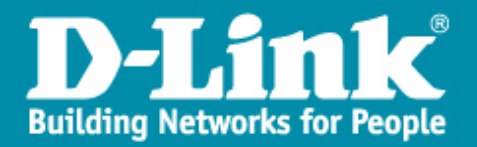

#### **Etape 5**: Créations des VLAN's sur le DWS-3160.

- Sélectionnez dans la partie LAN, « L2 Features>>VLAN>>802.Q VLAN Settings» et Cliquez sur « Add/Edit VLAN ».
- Cochez les ports dédié au VLAN et cliquez sur « Apply ».

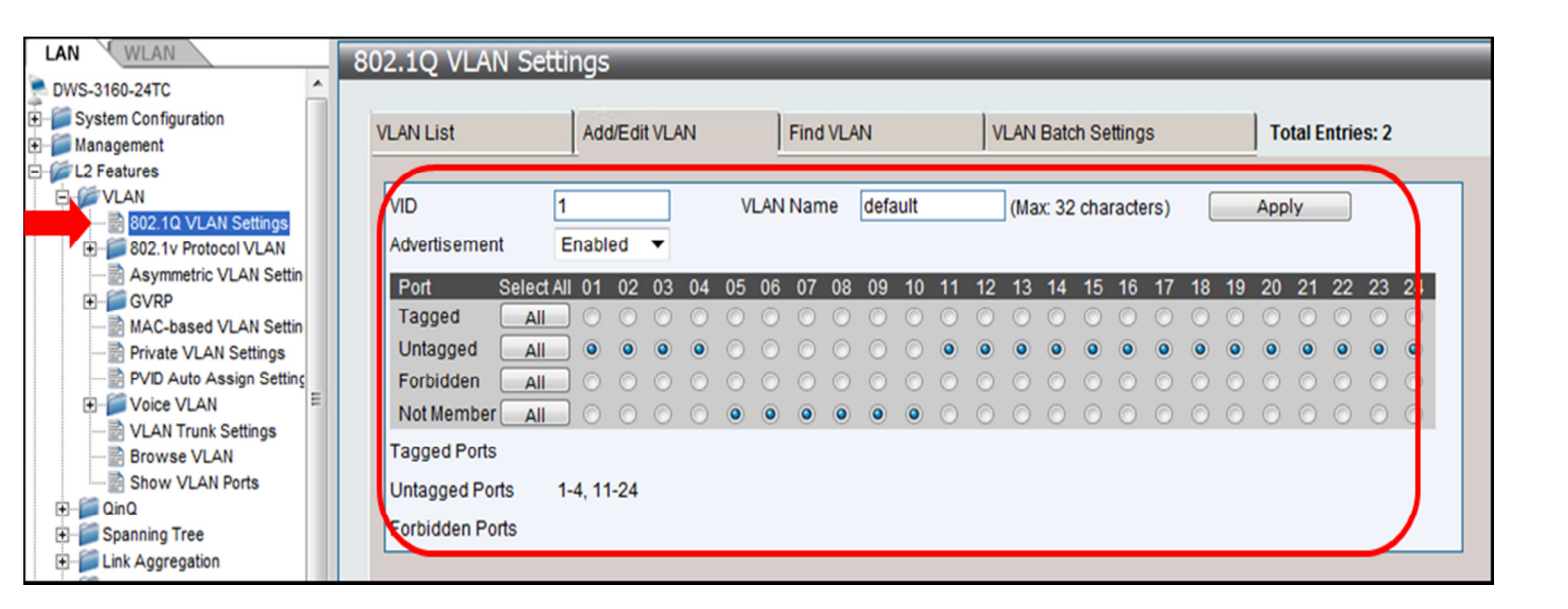

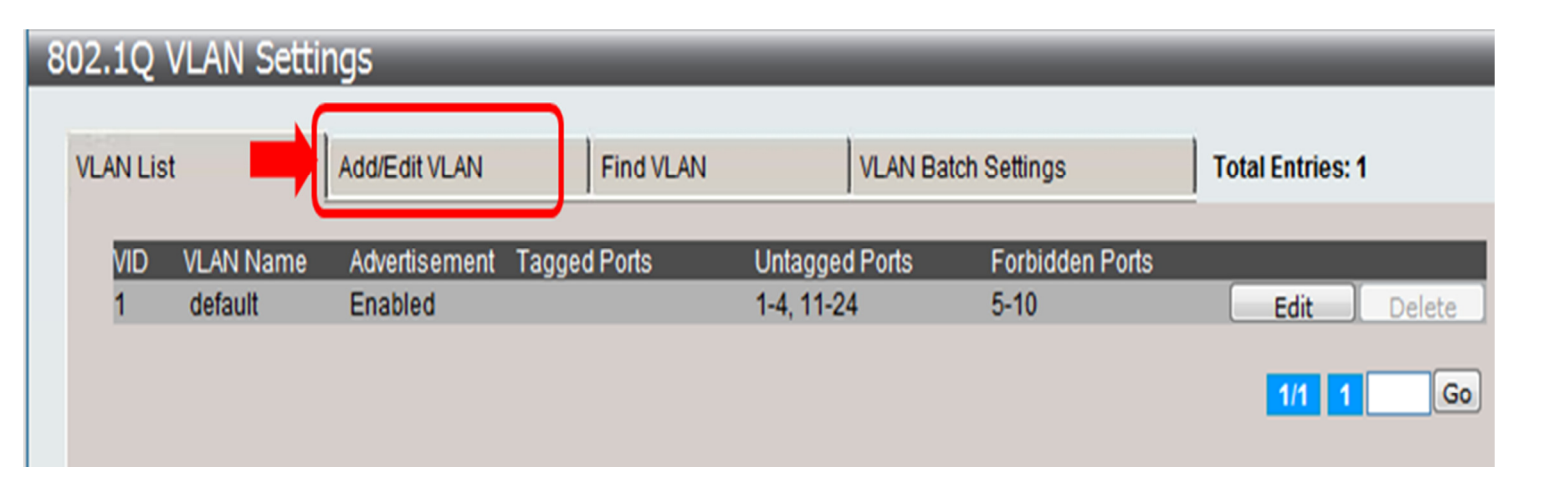

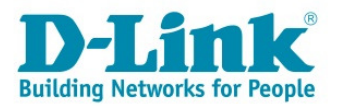

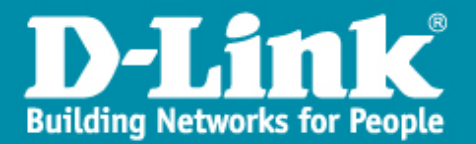

Ajoutez le VLAN2 et cochez les ports qui lui sont attribué, sachant qu'il faut « Tagger » le port 24 d'interconnexion vers le DGS-1210-28P.

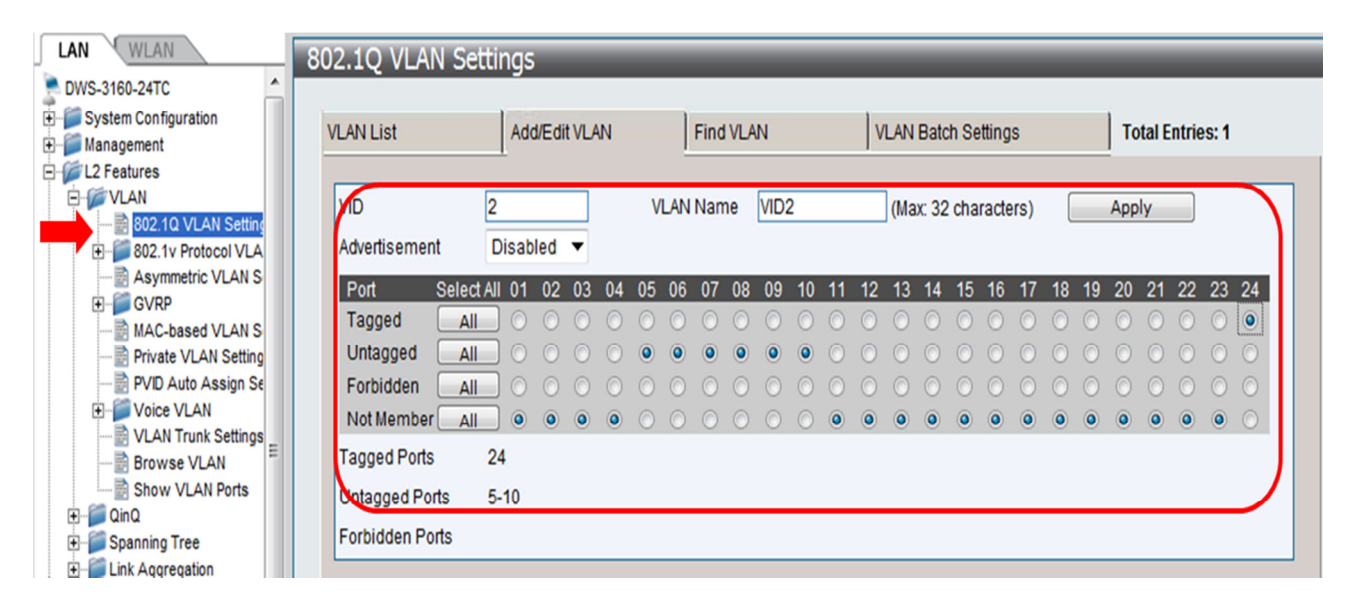

#### > Vérifiez si les VLANs sont bien paramétrés

| 💾 Save 🕶 🕺 🏹 Tools 💌                |   |      |        |            |               |        |           | System Up  | Time: 00 D | ays 01:17:43 🤶 Log | ged in as Administ | rator, admin |
|-------------------------------------|---|------|--------|------------|---------------|--------|-----------|------------|------------|--------------------|--------------------|--------------|
| LAN WLAN                            | ł | 802. | 1Q \   | /LAN Setti | ngs           |        | _         |            |            |                    | _                  |              |
| PWS-3160-24TC                       | 1 | _    |        |            |               |        |           |            |            |                    |                    |              |
| System Configuration     Management |   | VLA  | N List |            | Add/Edit VLAN |        | Find VLAN |            | VLAN Batc  | h Settings         | Total Entries: 2   |              |
| □- 1 Features                       |   |      |        |            |               |        |           |            |            |                    |                    |              |
| ⊨ 🌾 VLAN                            |   |      | VID    | VLAN Name  | Advertisement | Tagged | Ports     | Untagged   | Ports      | Forbidden Ports    |                    |              |
| 802.1Q VLAN Settings                |   |      | 1      | default    | Enabled       |        |           | 1-4, 11-24 | ļ.         |                    | Edit               | Delete       |
| E- S02.1v Protocol VLAN             |   |      | 2      | VID2       | Disabled      | 24     |           | 5-10       |            |                    | Edit               | Delete       |
| Asymmetric VLAN Settin              |   |      |        |            |               |        |           |            |            |                    |                    |              |
| 🕀 📁 🃁 GVRP                          |   |      |        |            |               |        |           |            |            |                    | 1/1 1              | Go           |
| 📄 MAC-based VLAN Settin             |   |      |        |            |               |        |           |            |            |                    |                    |              |
| Private VLAN Settings               |   |      |        |            |               |        |           |            |            |                    |                    |              |
| PVID Auto Assign Setting            |   |      |        |            |               |        |           |            |            |                    |                    |              |
| E Voice VLAN                        |   |      |        |            |               |        |           |            |            |                    |                    |              |
|                                     |   |      |        |            |               |        |           |            |            |                    |                    |              |
| Browse VLAN                         |   |      |        |            |               |        |           |            |            |                    |                    |              |
| Show VLAN Ports                     |   |      |        |            |               |        |           |            |            |                    |                    |              |
| 🗊 🧰 QinQ                            |   |      |        |            |               |        |           |            |            |                    |                    |              |

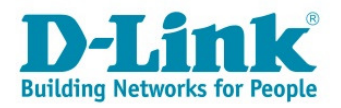

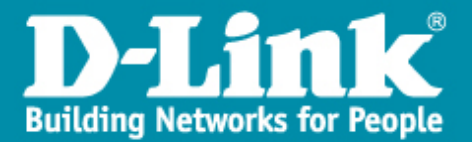

Etape 6 : « Configuration de la partie Wireless »

> Pour Accéder au Menu « WLAN » cliquez sur l'onglet WLAN.

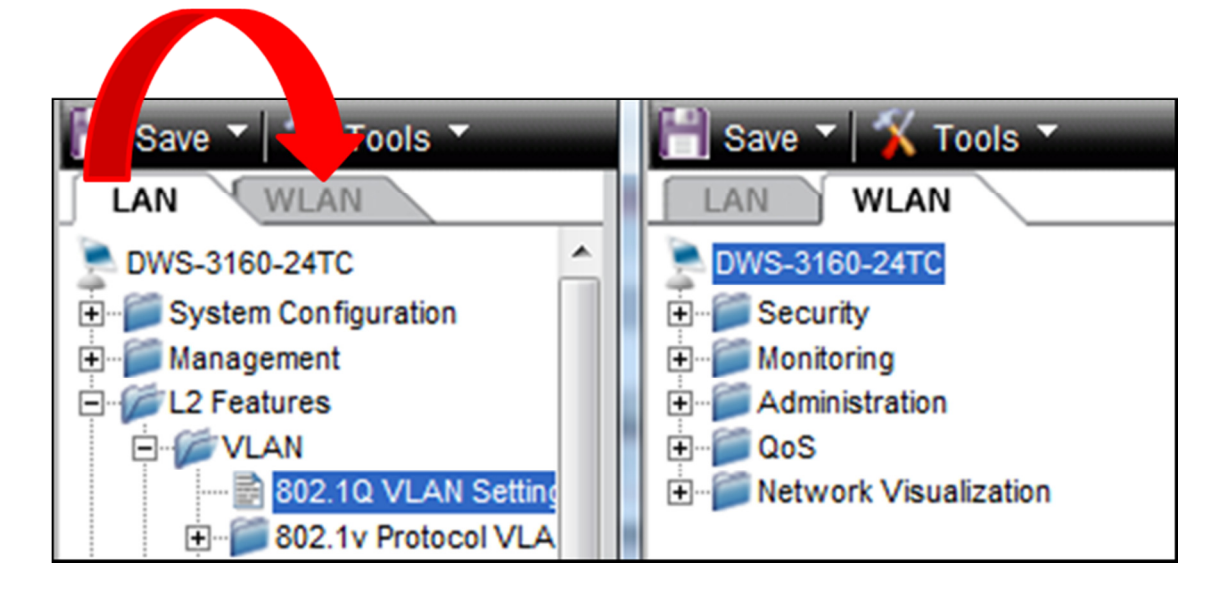

Le menu « Global » vous permet d ' avoir un aperçu général sur le statuts du Commutateur en indiquant par exemple, la version de firmware utilisée, le nombre de points d'accès, etc...

| 🖹 Save 🔻 🏋 Tools 👻                         |                                         |              | System Up Time: 00 Days 00:21:03 🧕 Logged in as Admi | inistrator, - 1 |
|--------------------------------------------|-----------------------------------------|--------------|------------------------------------------------------|-----------------|
| AN WLAN                                    | Global                                  | _            |                                                      | _               |
| DWS-3160-24TC<br>E- Security<br>Monitoring | Global Switch Status                    | IP Discovery | Configuration Received AP Hardware Capabilit         | у               |
| <ul> <li>Administration</li> </ul>         | WLAN Switch Operational Status          | Enabled      | IP Address                                           | 192.168.1       |
| QoS     Network Visualization              | Module Version                          | 4.1.0.10     | Peer Switches                                        | <u>0</u>        |
|                                            | Cluster Controller                      | Yes          | Cluster Controller IP Address                        | 192.168.1       |
|                                            | Total Access Points                     | Q            | Managed Access Points                                | Q               |
|                                            | Standalone Access Points                | 0            | Rogue Access Points                                  | <u>0</u>        |
|                                            | Discovered Access Points                | 0            | Connection Failed Access Points                      | <u>0</u>        |
|                                            | Authentication Failed Access Points     | 0            | Unknown Access Points                                | 0               |
|                                            | Rogue AP Mitigation Limit               | 16           | Rogue AP Mitigation Count                            | 0               |
|                                            | Maximum Managed APs in Peer Group       | 48           | WLAN Utilization                                     | 0%              |
|                                            | Total Clients                           | <u>0</u>     | Authenticated Clients                                | <u>0</u>        |
|                                            | 802.11a Clients                         | 0            | 802.11b/g Clients                                    | <u>0</u>        |
|                                            | 802.11n Clients                         | <u>0</u>     | Maximum Associated Clients                           | 2048            |
|                                            | Detected Clients                        | <u>0</u>     | Maximum Detected Clients                             | 4096            |
|                                            | Maximum Pre-authentication History Entr | ies 500      | Total Pre-authentication History Entrie              | s 0             |
|                                            | Maximum Roam History Entries            | 500          | Total Roam History Entries                           | 0               |
|                                            | AP Provisioning Count                   | 0            | Maximum AP Provisioning Entries                      | 96              |

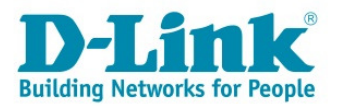

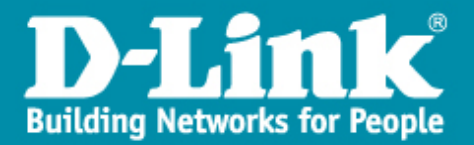

## Etape 7 : « Paramétrage du Wireless»

Pour paramétrer le réseau Wireless, sélectionnez dans le panneau de navigation du DWS-3160:

« DWS-3160 -> Administration -> Basic Setup ».

- Sélectionnez l'onglet « Global » et cochez « Enable
   Wireless Switch » pour activer les fonctions.
- Dans « Country Code » choisissez votre Pays et cliquez sur « Apply » pour valider.

| 📲 Save 🔻 🔏 Tools 🔻                                                                                       |                                                                                                    | _                           |                                                                                                    | System Up Tin | ne: 00 Days 00:22:56 | 👰 Logged in as Adi | ministrator, - 192.168. |
|----------------------------------------------------------------------------------------------------|----------------------------------------------------------------------------------------------------|-----------------------------|----------------------------------------------------------------------------------------------------|---------------|----------------------|--------------------|-------------------------|
| LAN WLAN                                                                                                 | Basic Setup                                                                                                    | _                           | _                                                                                                    | _             | _                    | _                  | _                       |
| DWS-3160-24TC     Security     Onitoring                                                                 | Global                                                                                                    | Discovery                   | Profile                                                                                                    | Radio         | SSID                 | Valid AP           | OUI                     |
| Administration<br>Basic Setup<br>AP Management<br>Advanced Configuration<br>CoS<br>Network Visualization | Enable WLAN Switch<br>Auto IP Assign Mode<br>WLAN Switch Operational Status<br>WLAN Switch Disable Reason<br>IP Address<br>Switch Static IP Address<br>AP Validation<br>AP Validation Method<br>Require Authentication Passphrase<br>RADIUS Server Configuration<br>Require Accounting |                             | <ul> <li>Enabled</li> <li>Di</li> <li>Enabled</li> <li>Di</li> <li>Enabled</li> <li>None</li> <li>192.168.10.1</li> <li>0.0.0</li> <li>Local</li> <li>RAD</li> <li>ED_Erance</li> </ul> | sabled        |                      |                    | Apply                   |
|                                                                                                    | Exchange Certific                                                                                                    | ate<br>thentication Status  | Not Started                                                                                                    |               |                      | Exchange           | Certificate             |
|                                                                                                    | Regenerate Certif<br>Regenerate X.509                                                                                                    | icate<br>Certificate Status | Not In Progress                                                                                                    |               |                      | Certificate        | Generate                |

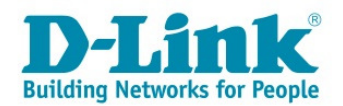

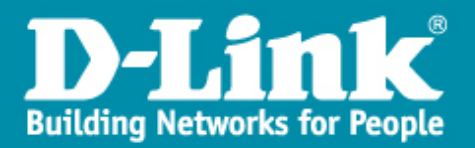

#### \* <u>L2/VLAN Discovery:</u>

- La liste « L2/VLAN Discovery » permet d'autoriser la communication entre les points d'accès connectés(ou la liste des Ap's) et les ports associés aux VLAN 2.
- Pour ce faire il suffit d'ajouter « Add » la liste des VLANs et de cliquer sur « Apply ».

| 📔 Save 🔻 🕺 Tools 🔻                                                                 |                   |                         |         | System Up Time  | e: 00 Days 00:24:29 | 🤶 Logged in as | s Administrator, - 192.168.1 |
|------------------------------------------------------------------------------------|-------------------|-------------------------|---------|-----------------|---------------------|----------------|------------------------------|
| LAN WLAN                                                                           | Basic Setup       | _                       | _       | _               | _                   | _              |                              |
| DWS-3160-24TC<br>E Security<br>Monitoring                                          | Global            | Discovery               | Profile | Radio           | SSID                | Valid AP       | OUI                          |
| Administration                                                                     | Wireless Discover | y Settings              |         |                 |                     |                |                              |
| AP Management                                                                      | L3/IP Discovery   | <b>V</b>                |         | L2/VLAN Discove | ery 🔽               |                |                              |
| Advanced Configuration     Advanced Configuration     Advanced Configuration     P | IP List           | <empty list=""></empty> |         | VLAN List       | 1-default<br>2-VID2 |                |                              |
|                                                                                    | IP Address        | Add                     | Delete  | VLAN (1-4094)   | Add                 | Delete         | Apply                        |

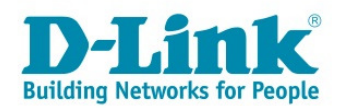

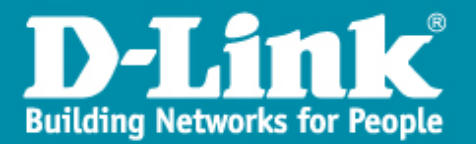

L'onglet « Profile » vous permet de personnaliser en spécifiant le type de points d'accès utilisés.

| Wireless Default Profile Settings |                                                                       | ļ | ,           | AP Profile | 1-Default |
|-----------------------------------|-----------------------------------------------------------------------|---|-------------|------------|-----------|
| Hardware Type                     | Any                                                                   | • |             |            |           |
| Wired Network Detection VLAN ID   | Any<br>DWL-8600AP Dual Radio a/b/g/n<br>DWL-3600AP Single Radio b/a/n |   | (0 to 4094) |            |           |
|                                   | DWL-6600AP Dual Radio a/b/g/n<br>DWL-2600AP Single Radio b/g/n        |   |             | A          | pply      |
|                                   |                                                                       |   |             |            |           |

- cela peut supprimer et allèger vos menus pour la partie
   « Radio » sachant que si vous n'utilisez par exemple que des DWL-3600AP qui ne font que du 802.11b/g/N, la partie 802.11a inutile disparaitra.
- Si vous avez un doute sélectionnez « Any » et cliquez sur « Apply »,

| 🗎 Save 🕶 🕺 Tools 💌                                                                                          |                                                      |                                               |          | System Up Tin | ne: 00 Days 00:28:57 | 😫 Logged in as Ad | ministrator, - 192.168. |
|----------------------------------------------------------------------------------------------------|------------------------------------------------------|-----------------------------------------------|----------|---------------|----------------------|-------------------|-------------------------|
| LAN WLAN                                                                                                    | Basic Setup                                          | _                                             | _        | _             | _                    | _                 |                         |
| DWS-3160-24TC     Security     Monitoring                                                                   | Global                                               | Discovery                                     | Profile  | Radio         | SSID                 | Valid AP          | OUI                     |
| Administration<br>Administration<br>AP Management<br>Advanced Configuration<br>Cos<br>Network Visualization | Wireless Default<br>Hardware Type<br>Wired Network D | t <b>Profile Settings</b><br>etection VLAN ID | Any<br>1 |               | (0 te                | 9 4094)           | AP Profile 1-Default    |
|                                                                                                    |                                                      |                                               |          |               |                      |                   | Apply                   |

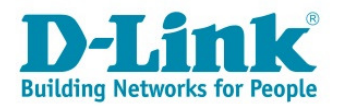

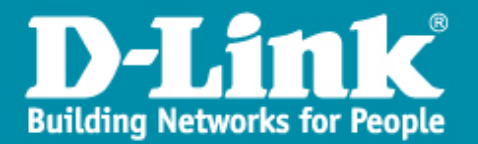

- Le menu « Radio » vous permet de paramétrer et de peaufiner la réglage de vos fréquences utilisées.
- On peut par exemple, cochez le « Load balancing » pour permettre de gérer la répartition des clients Wifi sur chaque AP de manière automatique.

| LAN WLAN              | Basic Setup         | _               | -        |          |               | -     |          |          |          |          |          | -      |          |      |      |          |          | -       |         |          |        |   |
|-----------------------|---------------------|-----------------|----------|----------|---------------|-------|----------|----------|----------|----------|----------|--------|----------|------|------|----------|----------|---------|---------|----------|--------|---|
| DWS-3160-24TC         | Global              | Discovery       |          | Pro      | file          |       |          | Rad      | io       |          |          | SSID   |          |      | 1    | Valid    | AP       |         | 00      |          |        | 1 |
| Monitoring            |                     |                 |          |          |               |       |          |          | _        |          |          |        |          |      |      |          |          |         |         |          |        |   |
| Basic Setup           | Wireless Default    | Radio Settings  | <b>1</b> | .902 -   | 11 <u>2/n</u> | Q 2.  | .902 ·   | 11b/a    | 'n       | 4        |          |        |          |      |      |          |          | AP      | Profile | e 1-Defa | ault 🔺 |   |
| AP Management         | Winciess Deruurt    | induito setungo |          | 002.     | i ia/ii       | 02    | 002.     | ribigi   | <u> </u> |          |          |        |          |      |      |          |          |         | _       |          |        |   |
|                       | State               |                 | 0 (      | Dn 🔘     | Off           |       |          |          | м        | ode      |          |        |          |      | IEEE | 802.     | 11b/g    | /n      | •       |          |        |   |
| Network Visualization | RTS Threshold (b)   | /tes)           | 234      | 7        | (0            | to 23 | 47)      |          | D        | TIM P    | eriod    | (# be  | acon     | 5) [ | 10   |          | (1 to    | 255)    |         |          |        |   |
|                       | Load Balancing      |                 | <b>V</b> |          |               |       |          |          | В        | eacor    | Inter    | val (m | isecs    | ;)   | 100  |          | (20      | to 2000 | ))      |          |        |   |
|                       | Load Utilization (% | <b>b</b> )      | 60       |          | (1            | to 10 | 0)       |          | A        | utoma    | atic Cl  | hanne  | ł        |      | V    |          |          |         |         |          |        |   |
|                       | Maximum Clients     |                 | 200      |          | (0            | to 20 | 0)       |          | A        | utoma    | atic Po  | ower   |          |      | V    |          |          |         |         |          | =      |   |
|                       | RF Scan Other Ch    | annels          | V        |          |               |       |          |          | D        | efault   | Powe     | er (%) |          | [    | 100  |          | (1 t     | o 100)  |         |          |        |   |
|                       | RF Scan Sentry      |                 |          |          |               |       |          |          |          |          |          |        |          |      |      |          |          |         |         |          |        |   |
|                       | Supported Channe    | els             | 1        | 2        | 3             | 4     | 5        | 6        | 7        | 8        | 9        | 10     | 11       | 12   | 13   |          |          |         |         |          |        |   |
|                       | Auto Eligible       |                 | V        |          |               |       |          | <b>V</b> |          |          |          |        | V        |      |      |          |          |         |         |          |        |   |
|                       | Available MCS Ind   | ices            | 0        | 1        | 2             | 3     | 4        | 5        | 6        | 7        | 8        | 9      | 10       | 11   | 12   | 13       | 14       | 15      |         |          |        |   |
|                       |                     |                 | V        | <b>V</b> | <b>V</b>      | V     | <b>V</b> | V        | V        | <b>V</b> | <b>V</b> | V      | <b>V</b> | V    |      | <b>V</b> | <b>V</b> |         |         |          | Е      |   |
|                       | Rate Sets (Mbps)    |                 | 1        | 2        | 5.5           | 6     | 9        | 11       | 12       | 18       | 24       | 36     | 48       | 54   |      |          |          |         |         |          |        |   |
|                       | Basic               |                 |          | <b>V</b> | <b>V</b>      |       |          | V        |          |          |          |        |          |      |      |          |          |         |         |          |        |   |
|                       | Supported           |                 | V        | <b>V</b> | <b>V</b>      | V     | <b>V</b> | V        | <b>V</b> | <b>V</b> | <b>V</b> | V      | <b>V</b> | V    |      |          |          |         |         |          |        |   |
|                       |                     |                 |          |          |               |       |          |          |          |          |          |        |          |      |      | A        | Apply    |         |         | Clear    |        |   |

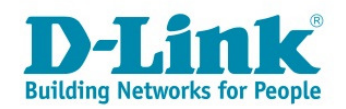

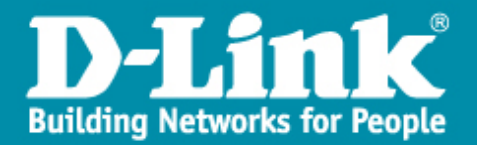

# \* Paramétrage des SSID's:

- Dans ce menu il faut préciser:
  - 1. Le nom du SSID (ici titi)
  - 2. Le numéro de VLAN auquel il est attribué.(VID 1)
  - 3. La sécurité désirée ici on a opté pour une clé

WPA.

4. Et on valide le paramétrage en cliquant sur

« Apply

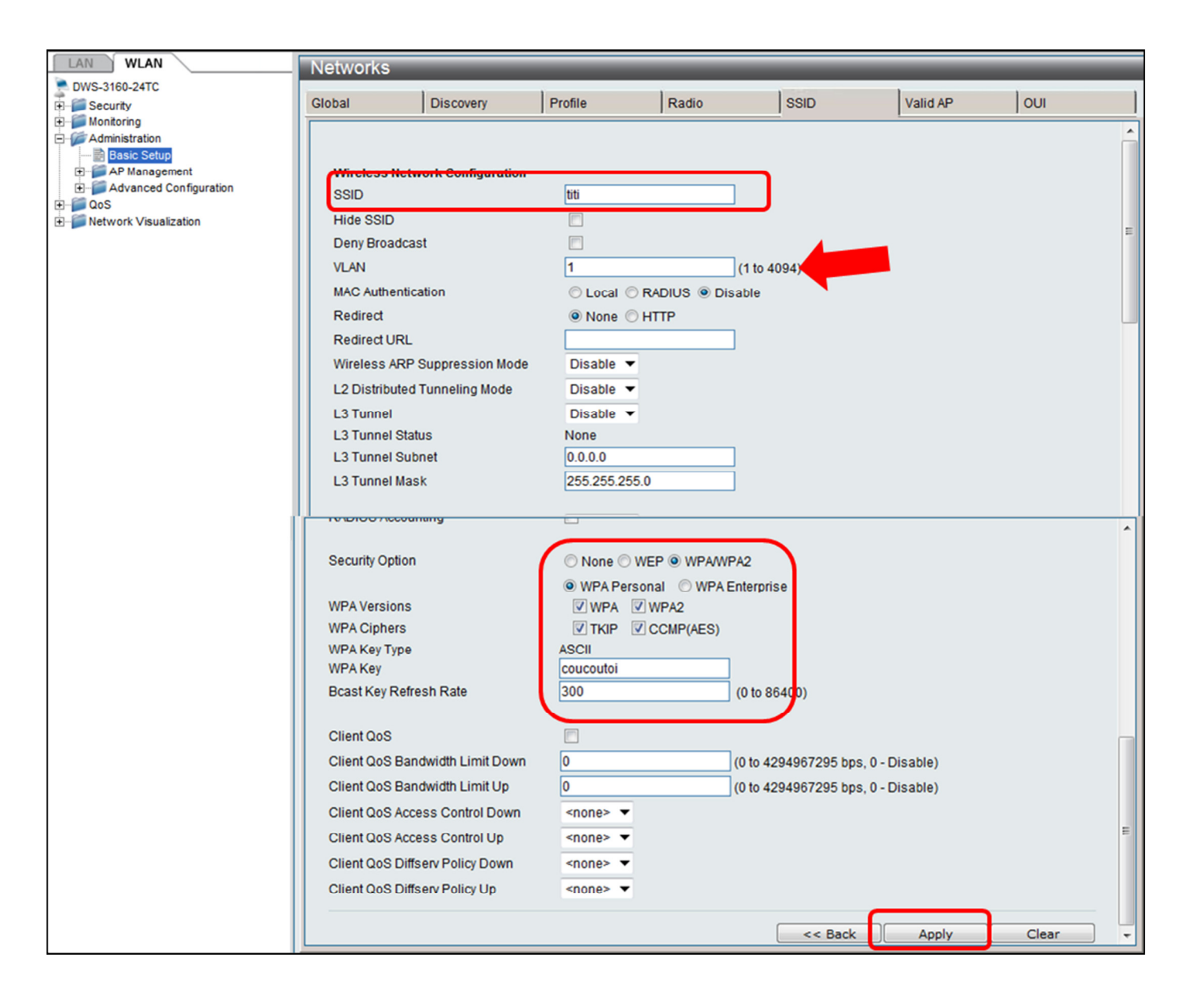

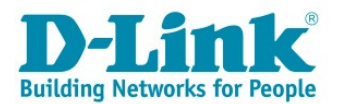

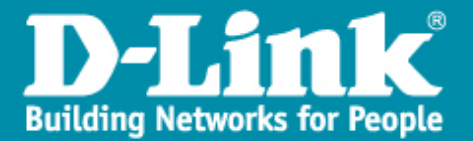

#### Dans ce menu il faut préciser:

- 1. Le nom du **SSID** (ici *Testyves2*)
- 2. Le numéro de VLAN auquel il est attribué.(**VID 2**)
- 3. La sécurité désirée ici on a opté pour une clé

WPA,

4. Et on valide le paramétrage en cliquant sur

« Apply ».

| Networks                                                                                  |                        |                                                                |                                      |                         |            |       |       |
|-------------------------------------------------------------------------------------------|------------------------|----------------------------------------------------------------|--------------------------------------|-------------------------|------------|-------|-------|
| Global                                                                                    | Discovery              | Profile                                                        | Radio                                | SSID                    | Valid AP   | OUI   |       |
| Wireless Netw<br>SSID<br>Hide SSID<br>Deny Broadcas<br>VLAN<br>MAC Authentica<br>Redirect | ork Configuration<br>t | Testyves2                                                      | RADIUS                               | (1 to 4094)<br>able     |            |       | m (1) |
| Redirect URL                                                                              |                        | © None                                                         | Unite                                |                         |            |       |       |
| Wireless ARP S                                                                            | Suppression Mode       | Disable                                                        | •                                    |                         |            |       |       |
| L2 Distributed                                                                            | Funneling Mode         | Disable                                                        | •                                    |                         |            |       |       |
| L3 Tunnel                                                                                 |                        | Disable                                                        | •                                    |                         |            |       |       |
| L3 Tunnel Statu                                                                           | IS                     | None                                                           |                                      |                         |            |       |       |
| L3 Tunnel Subr                                                                            | net                    | 0.0.0.0                                                        |                                      |                         |            |       |       |
| L3 Tunnel Mas                                                                             | ĸ                      | 255.255.2                                                      | 55.0                                 |                         |            |       |       |
| RADIUS Use N                                                                              | etwork Configuration   | n Enable                                                       |                                      | A2                      |            |       | *     |
| WPA Versions<br>WPA Ciphers<br>WPA Key Type<br>WPA Key<br>Bcast Key Refres                | ih Rate                | WPA Pe     WPA     WPA     TKIP     ASCII     totototo     300 | rsonal © WPA E<br>VWPA2<br>CCMP(AES) | (0 to 86400)            |            |       |       |
| Client QoS                                                                                |                        |                                                                |                                      |                         |            |       |       |
| Client QoS Band                                                                           | width Limit Down       | 0                                                              |                                      | (0 to 4294967295 bps, 0 | - Disable) |       |       |
| Client QoS Band                                                                           | width Limit Up         | 0                                                              | (                                    | (0 to 4294967295 bps, 0 | - Disable) |       |       |
| Client QoS Acces                                                                          | s Control Down         | <none> ▼</none>                                                |                                      |                         |            |       | =     |
| Client QoS Acces                                                                          | s Control Up           | <none> ▼</none>                                                |                                      |                         |            |       |       |
| Client QoS Diffse                                                                         | Policy Down            | <none> ▼</none>                                                |                                      |                         |            |       |       |
| Client QoS Diffse                                                                         | erv Policy Up          | <none> •</none>                                                |                                      |                         |            |       |       |
|                                                                                           |                        |                                                                |                                      | << Back                 | Apply      | Clear | -     |

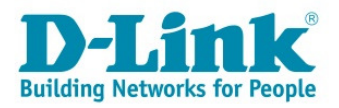

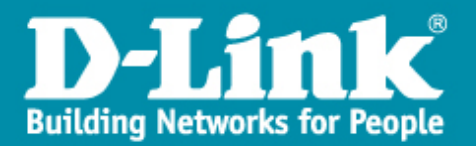

## \* <u>Vérifications des SSID's</u>:

→ Dans le menu SSID on retrouve bien les deux SSID's qui seront diffusés sur la fréquence 802.11b/g/n.

→ si vous voulez qu'ils soient actif pour le 802.11a/n il suffit de sélectionner les deux SSID et de faire « Apply »,

| Basic Setup         |                   |                    |        |              |              |              |                    |
|---------------------|-------------------|--------------------|--------|--------------|--------------|--------------|--------------------|
| Global              | Discovery         | Profile            | Radio  | SSID         |              | Valid AP     | OUI                |
| Wireless Default VA | AP Settings 🔘 1-8 | 02.11a/n @ 2-802.1 | 1b/g/n |              |              | AF           | Profile 1-Defation |
| Network             |                   | VLAN               |        | L3<br>Tunnel | Hide<br>SSID | Security     | Redirect           |
| 🛛 1-titi 🔻          | Edit              | 1-default          |        | Disabled     | Disabled     | WPA Personal | None               |
| 🔽 2-Testwes2 🔻      | Edit              | 2-VID2             |        | Disabled     | Disabled     | WPA Personal | None               |
| 🔲 3-dlink3 🔻        | Edit              | 1-default          |        | Disabled     | Disabled     | None         | None               |
| ☐ 4-dlink4 ▼        | Edit              | 1-default          |        | Disabled     | Disabled     | None         | None               |
| 🔲 5-dlink5 🗸 🔻      | Edit              | 1-default          |        | Disabled     | Disabled     | None         | None               |
|                     |                   |                    |        |              |              |              |                    |

# Enregistrez vos paramètres.

| 💾 Save 🔨 🛠 Tools 🔻                                                                                                    |                                                                                         | System Up Time: 00 Days 00:15:34 🗣 Logged in as Ac |
|----------------------------------------------------------------------------------------------------|-----------------------------------------------------------------------------------------|----------------------------------------------------|
| LAN WLAN<br>DWS-3160-24TC<br>System Configuration<br>L2 Features<br>VLAN<br>802.10 VLAN Setting<br>802.11 Protocol VLA<br>S02.11 Protocol VLA | Save<br>Save Configuration / Log<br>Type Configuration ▼<br>Configuration<br>Log<br>All |                                                    |

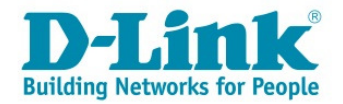

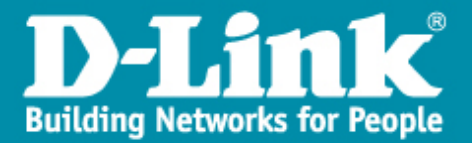

#### **<u>Etape 8</u>** « Gestion des Points d'accès » :

- Dans le menu « Monitoring>>Access Point>>All AP Status ».
- Vérifiez que votre point d'accès soit bien détecté, sélectionnez le et cliquez sur « Manage ».
- Le point d'accès sera automatiquement attribué au profil par défaut.

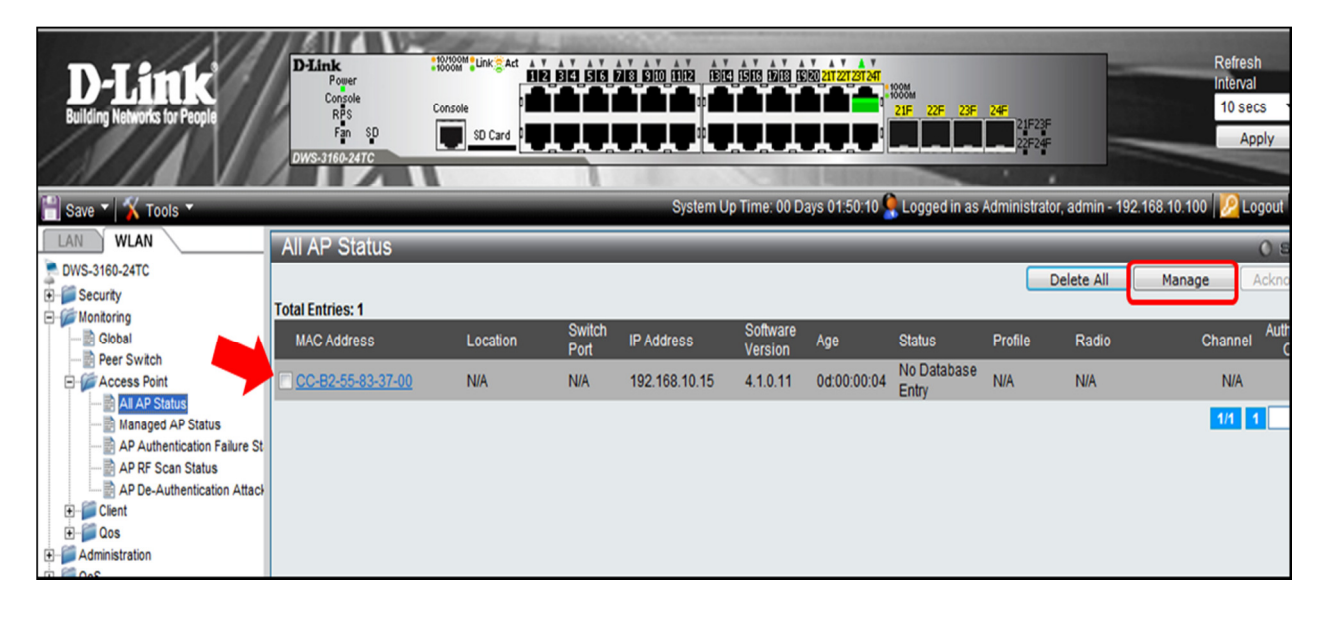

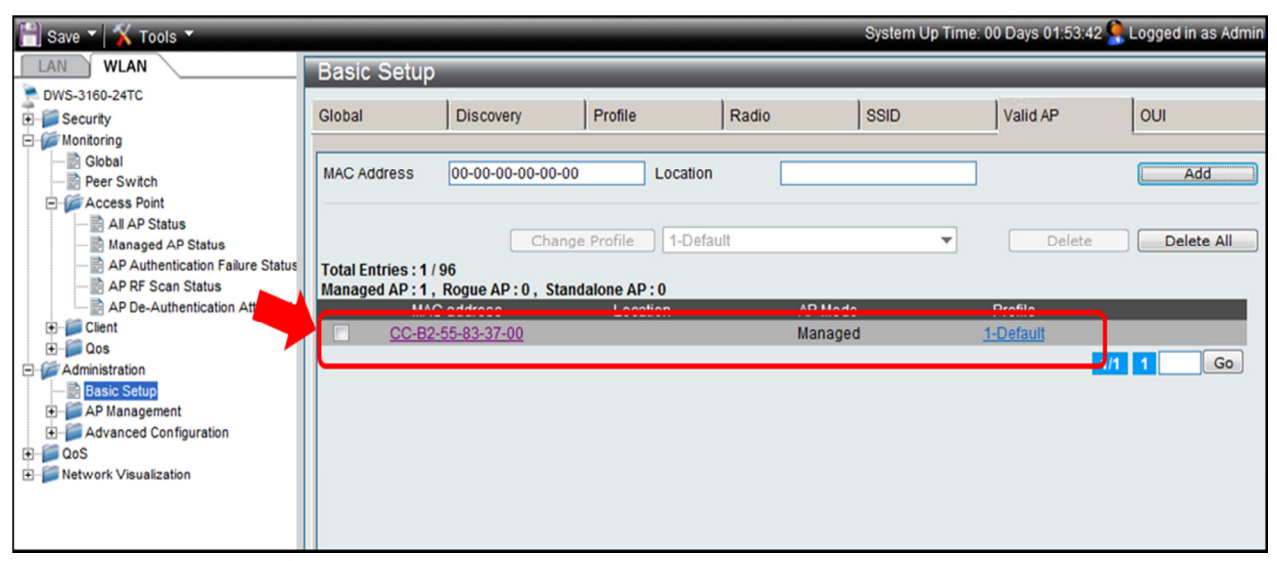

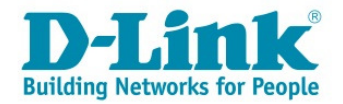

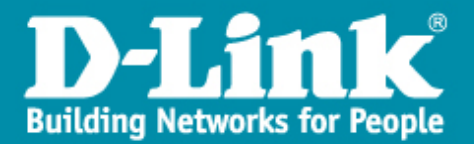

Vérification du fonctionnement des AP's :

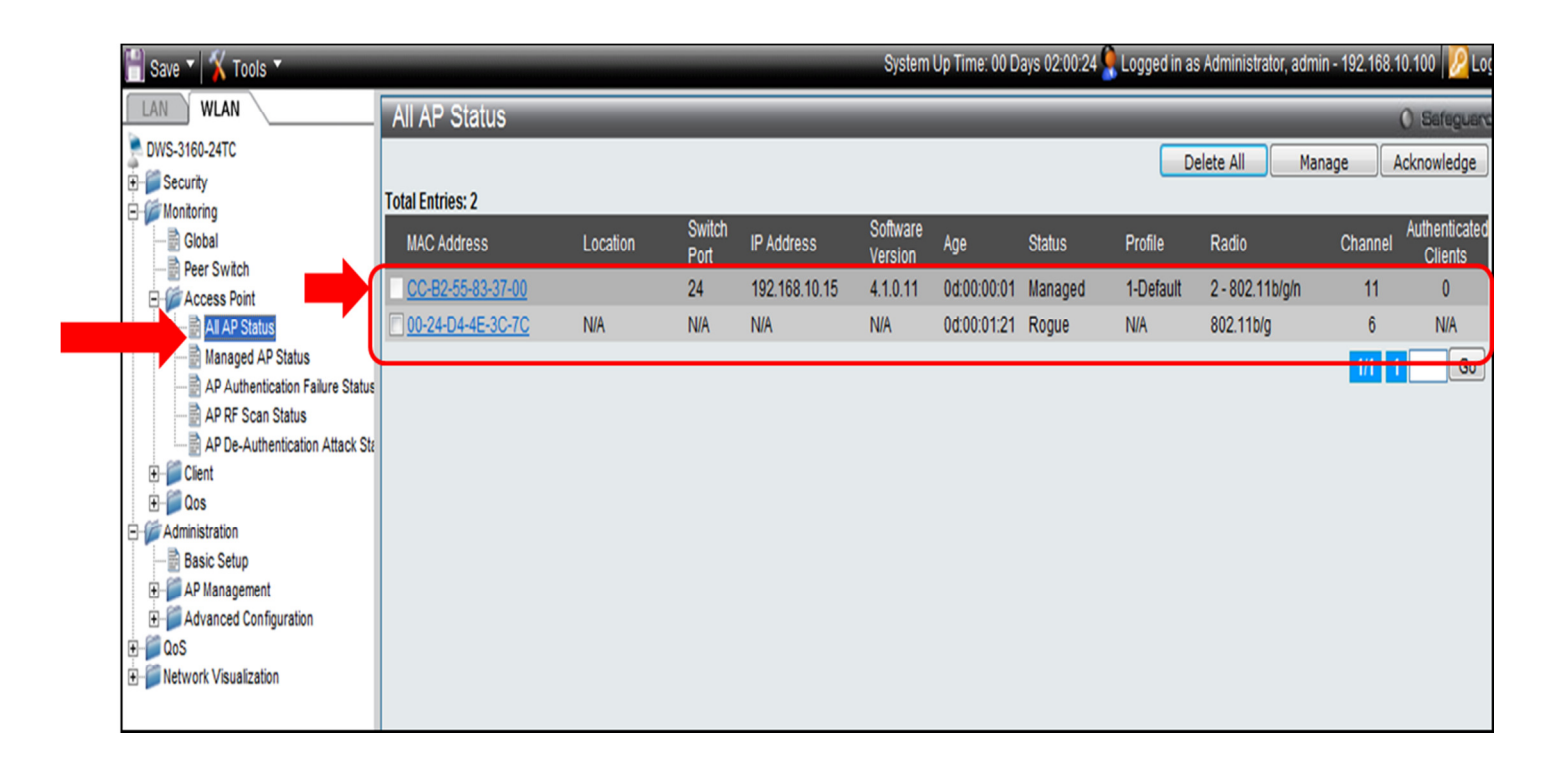

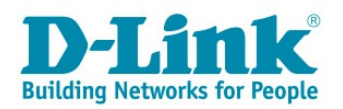

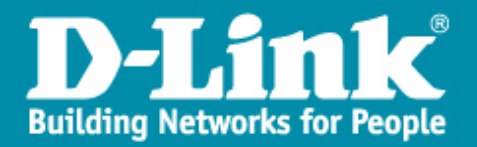

#### Etape 9 : Tests de fonctionnement :

- Utilisez votre adaptateur WIFI pour vous connecter sur un des SSID « titi » ou « testyves2 ».
- Lors de la connexion vous aurez une adresse IP délivrée par le serveur DHCP du SSID adéquate.

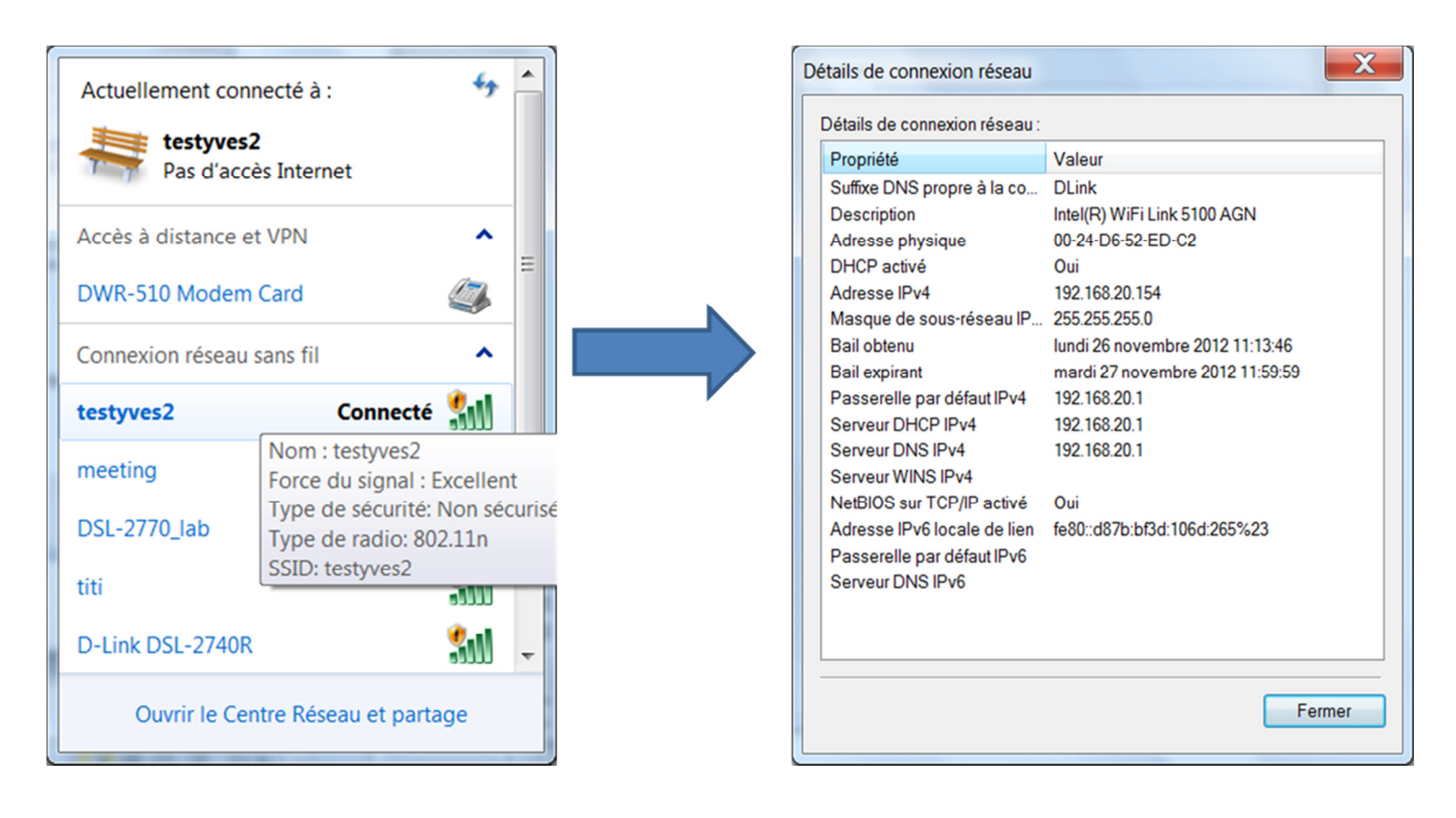

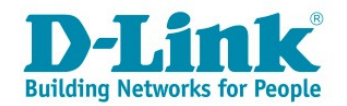